# 額定與規格

| 型       |    |     | 號 | WNWF1010W                                                           | WNWF1010H | WNWF1110W        | WNWF1110H |
|---------|----|-----|---|---------------------------------------------------------------------|-----------|------------------|-----------|
| 額       | 定  | 電   | 壓 | AC 110 V                                                            |           | PoE供電IEEE802.3af |           |
| 使       | 用周 | 9 溫 | 度 | 0 °C ~ 40 °C                                                        |           |                  |           |
| 消       | 費  | 電   | カ | 5.5 W以下                                                             |           |                  |           |
| 適       | 用  | 法   | 規 | NCC LP0002、CNS14336-1、CNS13438、CNS15663                             |           |                  |           |
| 無線規格    |    |     |   |                                                                     |           |                  |           |
| 使       | 用  | 規   | 格 | IEEE802.11b (11Mbps)、IEEE802.11g (54Mbps)、<br>IEEE802.11n (300Mbps) |           |                  |           |
| 無線網路頻率  |    |     |   | 2.4 GHz :2.412 ~ 2.462 GHz                                          |           |                  |           |
| 頻 道     |    |     | 道 | 2.4 GHz :1 ~ 11ch                                                   |           |                  |           |
| 天 線     |    |     | 線 | 天線 ×2 (非露出外接式)                                                      |           |                  |           |
| 調       | 變  | 模   | 組 | OFDM : BPSK、QPSK、16-QAM、64-QAM                                      |           |                  |           |
| 無線網路安全性 |    |     |   | 64/128 bit WEP Encryption 、WPA-PSK、WPA2-PSK                         |           |                  |           |
| 操       | 作  | 模   | 式 | AP mode<br>Repeater mode<br>Wireless Bridge mode                    |           |                  |           |

關於本機詳細設定及FAQ之最新情報,請參照以下網站 https://essales.tw.panasonic.com/download-fag/

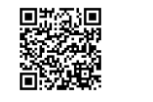

## 如有下列情況時、無線訊號可能會受影響。

- 1. 有障礙物等遮蔽無線訊號時
- 2. 以直流電壓驅動電鈴或馬達等機器動作時
- 在2公尺以內使用電子微波爐等家電商品或是在10公尺以內有使用微電波 治療器時
- 4. 周圍放置著金屬物(鐵櫃等)時

## 並非<u>異常</u>

● 使用中若發出輕微的聲響或器具表面發熱並非故障,請安心使用。

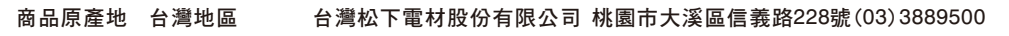

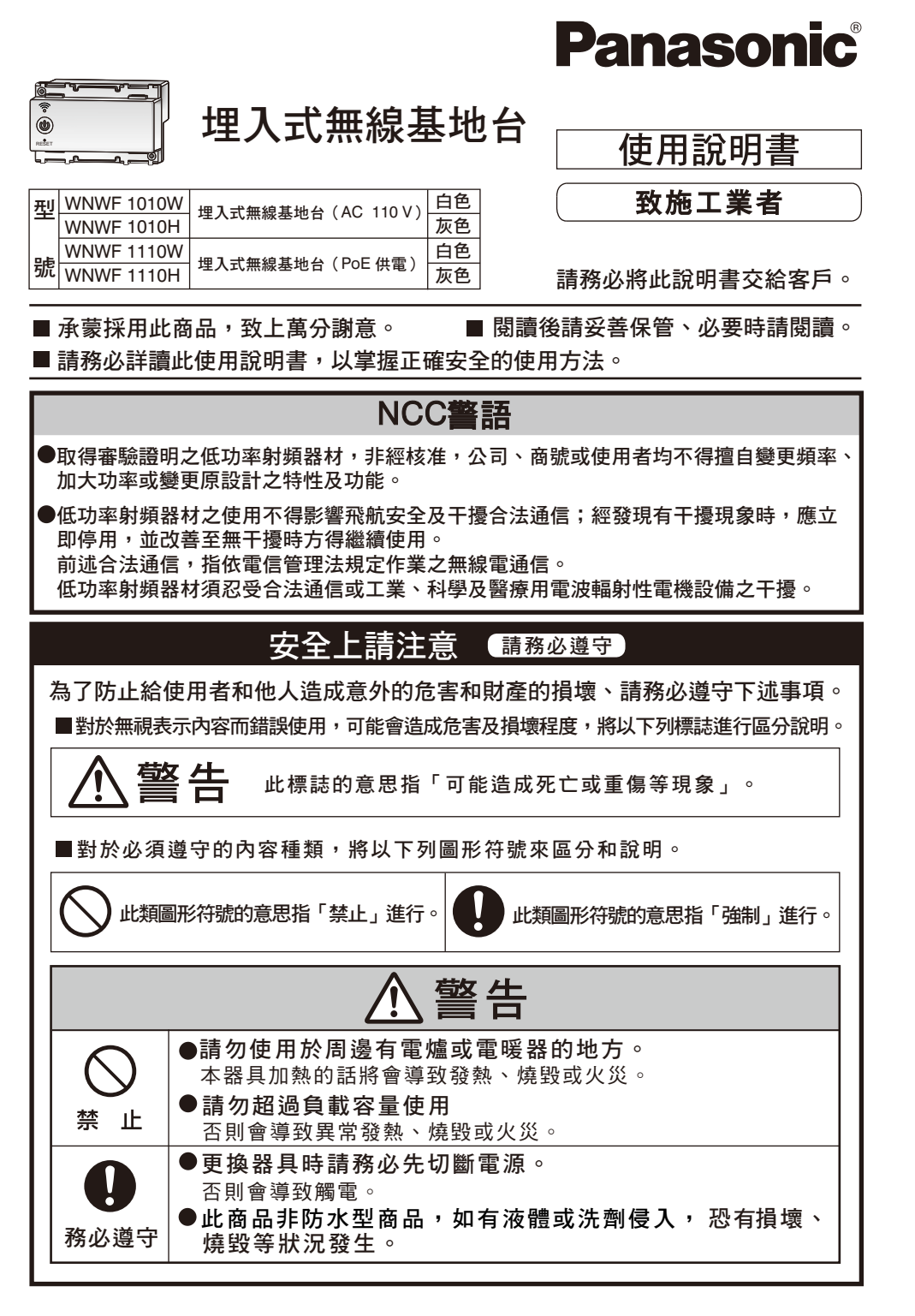

# 操作方法

<u></u>

 $(\mathbf{U})$ 

RESET

#### 渦毎 **淔**接網 際網 路步驟的說明 ※關於本機詳細設定請參照正面網站或QR Code tわ

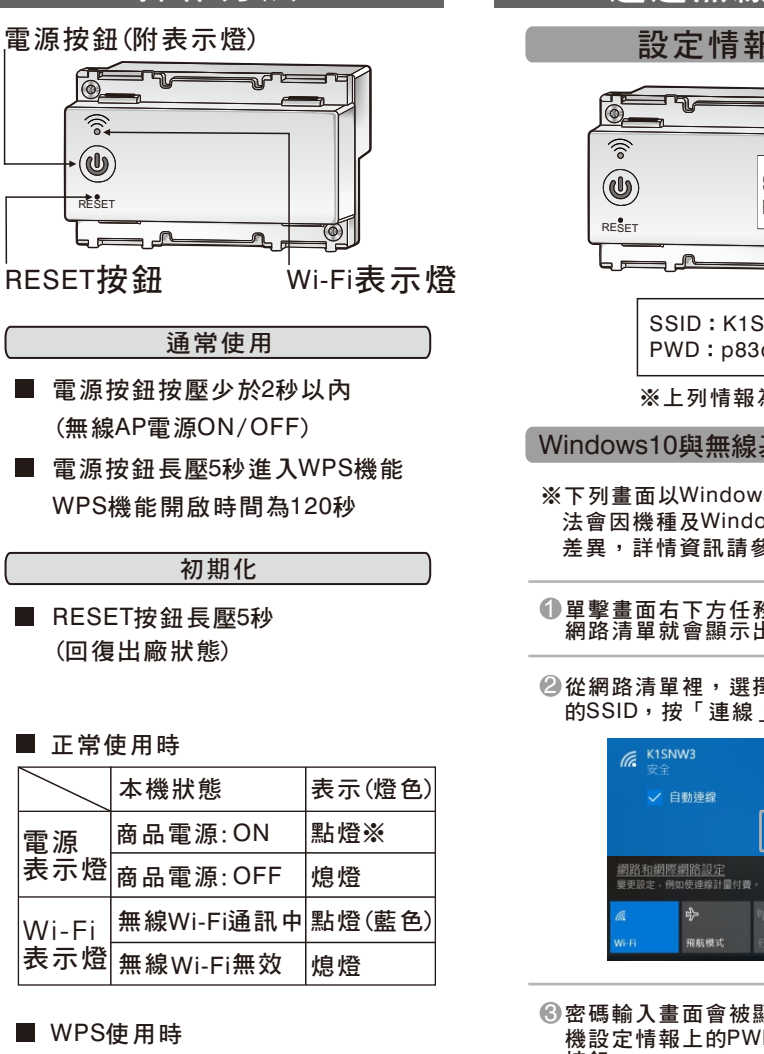

#### ■ WPS使用時

|     | 本機狀態     | 表示                            |
|-----|----------|-------------------------------|
| 電源  | WPS:接受登入 | 閃爍1s週期<br>(0.5s點燈/0.5s炮燈)     |
| 表示燈 | WPS:登入時  | 閃爍0.5s週期<br>(0.25s點燈/0.25s媳燈) |

#### 註記

雷源

Wi-Fi

- ※1.AP模式:電源表示燈藍色 Repeater模式:電源表示燈綠色 Bridge模式:電源表示燈黃色
- ※2.關於本機詳細設定請參照正面網站 或QR Code

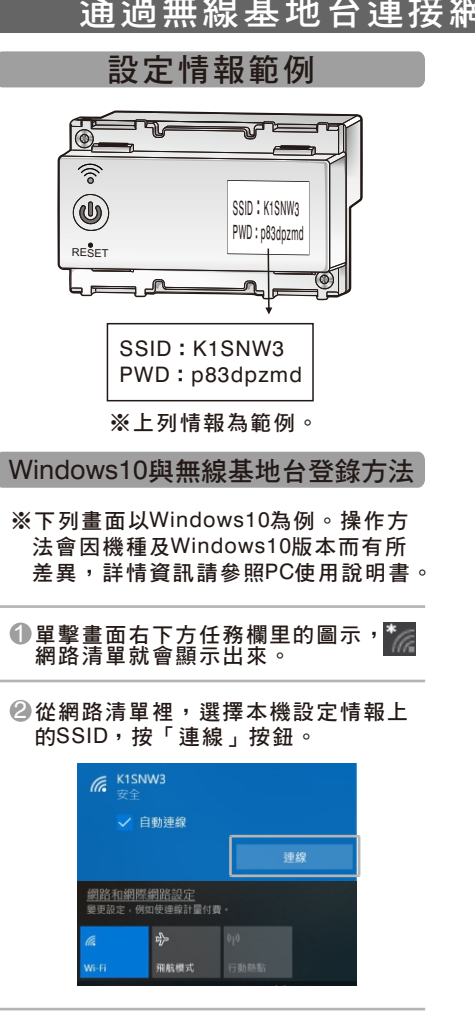

⑧密碼輸入畫面會被顯示出來,輸入本 機設定情報上的PWD,按「下一步」 按鈕。

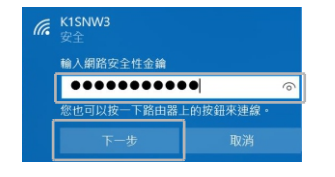

④任務欄裡的圖示,SSID裡顯示「已連 線」就表示設置完成。

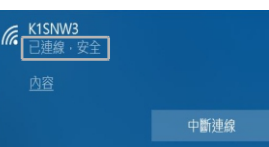

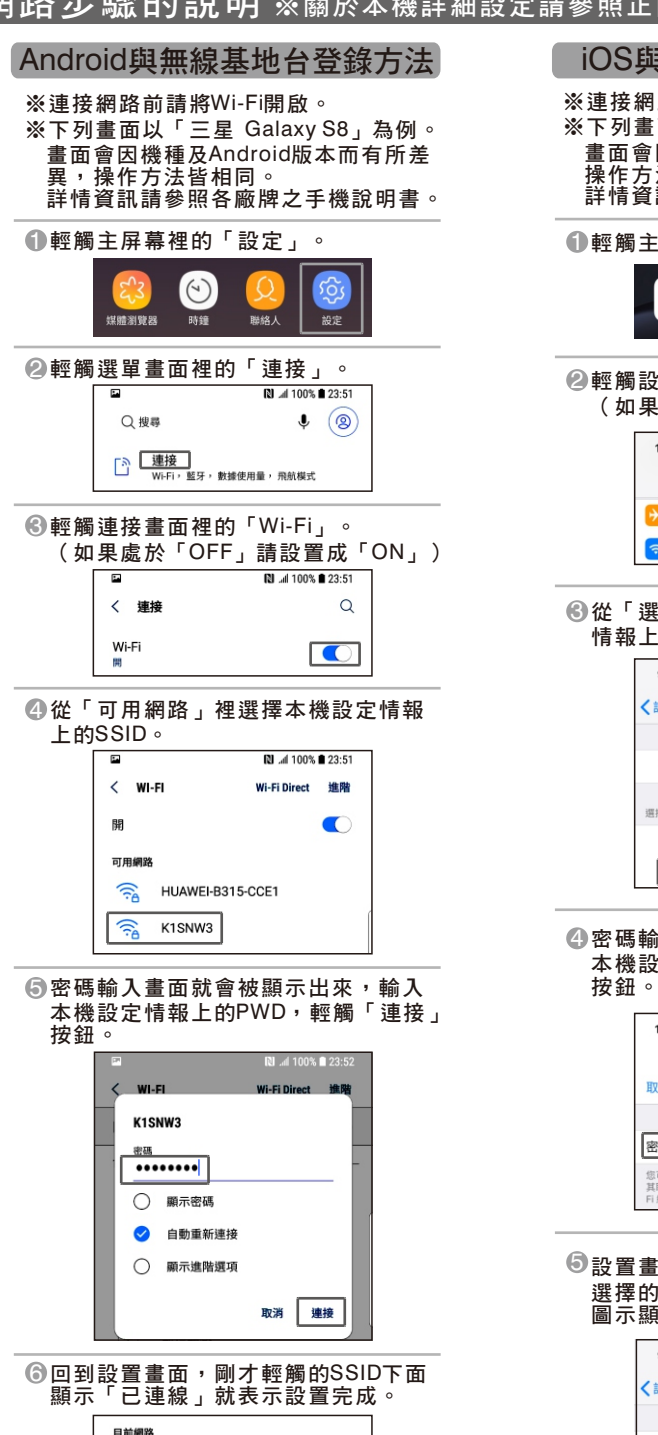

K1SNW3

## iOS與無線基地台登錄方法

※連接網路前請將Wi-Fi開啟。 ※下列畫面以「iPhone 8」為例。 畫面會因機種及iOS版本而有所差異, 操作方法皆相同。 詳情資訊請參照各廠牌之手機說明書。

• 輕觸主屏幕裡的「設定」。

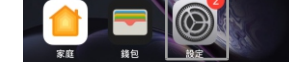

#### ❷輕觸設定畫面裡的「Wi-Fi」。 (如果處於「OFF」請設置成「ON」)

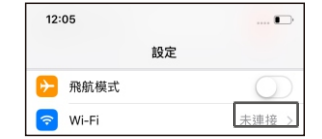

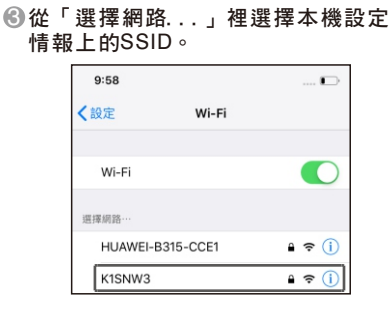

## ④密碼輸入畫面就會被顯示出來,輸入 本機設定情報上的PWD,輕觸「加入」

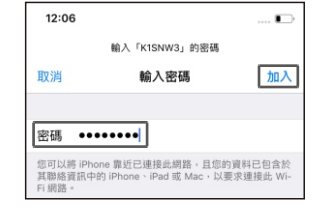

#### ❺設置畫面的「Wi-Fi」欄裡顯示了剛才 選擇的SSID名,並且表示Wi-Fi連接的 圖示顯示出來了,就表示設置完成。

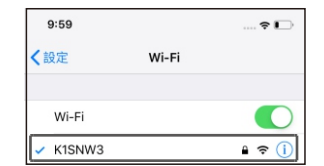